## Processo de Teste e Calibração do Scanner Série 2000

1- Abrir o KODAK Capture e em seguida Configuração de Pagina (ícone)

| 💕 KODAK Capture Pro                                                    |          | ð ×   |
|------------------------------------------------------------------------|----------|-------|
| Arquivo Lote Exibir Capturar Documento Editar Ferramentas Índico Ajuda |          |       |
| 💿 💿 Colorido - 150 DPI - Manter tudo 🛛 🗧 🙀 🌒 - 🛝 📄 - 🔍 🖤 🛅 - 🔍 🔍       |          |       |
|                                                                        |          |       |
| Visualizador de imagens 👻 🎙                                            | × Índice | • ‡ × |
|                                                                        |          |       |
|                                                                        |          |       |
| 8                                                                      |          |       |
|                                                                        |          |       |
|                                                                        |          |       |
|                                                                        |          |       |
| 0                                                                      |          |       |
| 0                                                                      |          |       |
|                                                                        |          |       |
|                                                                        |          |       |
|                                                                        |          |       |
|                                                                        |          |       |
|                                                                        |          |       |
|                                                                        |          |       |

### 2- Clique em Configurações

| Arquivo Lote Exitir Capturar Documento Editar Ferramentas índice Ajuda<br>Colorido - 150 DPI - Manter tudo<br>Visualizador de imagens<br>Visualizador de imagens<br>Configuração da página:<br>Colorido - 150 DPI - Manter tudo<br>Imagen: Exclusão automática<br>Colorido - 150 DPI - Manter tudo<br>Imagen: Exclusão automática<br>Colorido - 150 DPI - Manter tudo<br>Imagen: Exclusão automática<br>Colorido - 150 DPI - Manter tudo                                                                                                    | 🐠 KODAK Capture Pro                                                                          |                                                                                                    | - 0 × |
|----------------------------------------------------------------------------------------------------|----------------------------------------------------------------------------------------------|----------------------------------------------------------------------------------------------------|-------|
| Visualizador de imagens     Configuração de páginas     ? ×     * 9 ×     Índice       Nome da configuração da páginas:     Calorido - 150 DPI - Manter tudo     Imagen     * 9 ×     Índice       Imagen:     Exclusão automática       Imagen:     Configuração do saginas:     Configuração do saginas:       Ataho das configuração de sariner:     Configuração do sariner:       Configuração de sarine sating automática                                                                                                    | Arquivo Lote Exibir Capturar Documento Editar Ferramenta<br>Colorido - 150 DPI - Manter tudo | s Índice Ajuda<br>- 🙀 🖹 - 🗮 👘 - 🗮 🖑 🗔 - 🔍 🍳                                                                                                    |       |
| Image: Solution of the set of dynamic and the original dynamic and the original dynamic and the origen dynamic and the origen dynamic and the original dynamic and th | Visualizador de imagens Visualizador de imagens Nom                                          | guregio de pégins       2         eto configuração do pégins:       Calerão - 150 DPI - Manter tudo         eto configuração do pégins:       Calerão - 150 DPI - Manter tudo         eto configuração do aconner:       Configuração do aconner:         Configuração antes de digitalas:       Configuração do aconner:         eto eso nomes modular:       Configuração do aconner:         eto eso nomes modular:       Configuração do aconner:         eto eso nomes:       Configuração do aconner:         eto eso nomes:       Configuração do aconner: | • # x |

## 3- Clique novamente em Configurações no rodapé da tela

| 🐠 KODAK Capture Pro                           |                                          |                                |     |          | - 0 ×        |
|-----------------------------------------------|------------------------------------------|--------------------------------|-----|----------|--------------|
| Arquivo Lote Exibir Capturar Documento Editar | Ferramentas Índice Ajuda                 |                                |     |          |              |
| Colorido - 150 DPI - Manter tudo              |                                          | <b>□</b> . • • •               |     |          |              |
| IN IN PRIME RAIS                              | S KODAK i2600 Scanner                    | - 0                            | ×   |          |              |
|                                               | 4                                        | (                              | 00  |          |              |
| Visualizador de imagens                       | Atalnos de configurações:                | I Ananar 🖂 Renomear 🔊 Limnar » | • * | × Indice | <b>↓</b> # X |
| 0                                             |                                          | . E theden - Honomenn O curba  |     |          |              |
| A.                                            | Color and Black & White 200 DP1          |                                | ÷   |          |              |
| <i>a</i>                                      | Rinck & White 300 DP1                    |                                |     |          |              |
| 100                                           | Black & White 200 DPI - Auto Rotate      |                                |     |          |              |
| S-1                                           | Black & White 200 DPI                    |                                |     |          |              |
|                                               | Padrão                                   |                                |     |          |              |
|                                               | Documento Perfect Page em preto e-branco |                                |     |          |              |
| 10                                            | Documento Perfect Page colorido          |                                |     |          |              |
| 6                                             | Fotografia colorida                      |                                |     |          |              |
| 0                                             |                                          |                                |     |          |              |
| 9                                             |                                          |                                |     |          |              |
|                                               |                                          |                                |     |          |              |
|                                               |                                          |                                |     |          |              |
|                                               | Dois lados V Colocar de                  | ocumentos voltados para baixo  |     |          |              |
|                                               |                                          |                                | _   |          |              |
|                                               | Configurações > Visuali:                 | zar OK Cancela                 |     |          |              |
|                                               | $\bigcirc$                               |                                |     |          |              |
|                                               |                                          |                                |     |          |              |

#### 4- Selecione Dispositivo

| F KODAK Capture Pro                           |                                         |                     | – Ø ×             |
|-----------------------------------------------|-----------------------------------------|---------------------|-------------------|
| Arquivo Lote Exibir Capturar Documento Editar | Ferramentas Índice Ajuda                |                     |                   |
| Colorido - 150 DPI - Manter tudo              |                                         |                     |                   |
| LODO R R R R                                  | W KODAK i2600 Scanner                   |                     |                   |
| Visualizador de imagens                       | Geral Tamanho Austar Anrimorar Detectar |                     | ą × líndice → ą × |
| See                                           | Digitalizar como:                       |                     |                   |
| P                                             | Colorido (24 bits) ~                    |                     |                   |
|                                               | Tipo de documento:                      |                     |                   |
|                                               | Tipo de mídia:                          |                     |                   |
|                                               | Papel comum V                           |                     |                   |
|                                               | 200 v dpi                               |                     |                   |
| 0                                             | Compactação<br>Tipo:                    |                     |                   |
|                                               | JPEG ~                                  | 23<br>24<br>25      |                   |
| 9                                             | Qualidade:<br>PEGO Melhor que           |                     |                   |
| 0                                             |                                         |                     |                   |
|                                               |                                         | 88<br>12<br>12      |                   |
|                                               |                                         | 요<br>전<br>전         |                   |
|                                               |                                         | × ×                 |                   |
|                                               | < Página inicial Dispositivo > Visu     | ualizar OK Canoelar |                   |
|                                               |                                         |                     |                   |
|                                               |                                         |                     |                   |

## 5- Clique em Diagnósticos

| 💕 KODAK Capture Pro                           |                                                                                                    |                                                                                 | - 0 ×        |
|-----------------------------------------------|----------------------------------------------------------------------------------------------------|---------------------------------------------------------------------------------|--------------|
| Arquivo Lote Exibir Capturar Documento Editar | Ferramentas Índice Ajuda                                                                                                    |                                                                                 |              |
| Visualizador de imagens                       | Geral Transporte Mutialimentação                                                                                                    | ×                                                                               | <b>-</b> ‡ × |
|                                               | Orgen do papel:       Almentação       Economia de energia:     15 minutos       Delajor:     0 minutos       Salve somente neste atalho de configuração.       Almentador de documentos       Tempo limite       Ativada       0     120       10     120       10     120       10     120       10     120       10     120       10     120       10     120       10     120       10     120       10     120       10     120       10     120       10     120       10     120       10     120       10     120       10     120       10     120       10     120       10     120       10     120       10     120       10     120       10     120       10     120       10     120       11     120       12     120       13     120       14     120       15     120       15     120       16     120   < | Cortador de folhas<br>Velor inicial: ()<br>Dagróditoos<br>Waxalizar OK Cancelar |              |

# 6- Clique no botão Testar aguarde o resultado e em seguida coloque uma folha totalmente em branco no scanner

| Visualizador de imagens       Genil Depurar Registros         Carlo Concelio de ampliação       Farte       X       10000       Y       10000       Deferr         Somerie total       Calbrar.       Calbrar.       Deferr       Deferr         O       Image: Calbrar de calbrar de calbrar de | • 0 × j índice | - # × |
|----------------------------------------------------------------------------------------------------|----------------|-------|
| Concluido                                                                                                    |                |       |

- Image
   Image
   Image
   Image
   Image
   Image
   Image
   Image
   Image
   Image
   Image
   Image
   Image
   Image
   Image
   Image
   Image
   Image
   Image
   Image
   Image
   Image
   Image
   Image
   Image
   Image
   Image
   Image
   Image
   Image
   Image
   Image
   Image
   Image
   Image
   Image
   Image
   Image
   Image
   Image
   Image
   Image
   Image
   Image
   Image
   Image
   Image
   Image
   Image
   Image
   Image
   Image
   Image
   Image
   Image
   Image
   Image
   Image
   Image
   Image
   Image
   Image
   Image
   Image
   Image
   Image
   Image
   Image
   Image
   Image
   Image
   Image
   Image
   Image
   Image
   Image
   Image
   Image
   Image
   Image
   Image
   Image
   Image
   Image
   Image
   Image
   Image
   Image
   Image
   Image
   Image
   Image
   Image
   Image
   Image
   Image
   <td - 0 × 0 Geral Depurar Registros 
   Correção de ampliação

   Frente
   X:
   1.0000
   \$\$
   Y:
   1.0000
   \$\$

   Traseira
   X:
   1.0000
   \$\$
   Y:
   1.0000
   \$\$
   Testes Scanner... Definir Somente total Calibrar... Calibração × UDDS ho A4 com 75-80 g/m2 ou tamanho entrada; certifique-se de que esteja ão retrato, ou seja, a borda mais Couque en panel ben for carta com 75 g/m2 na ba no centro da bandeja e n curta primeiro. OK Concluido
- 7- Clique em Calibrar e escolha a opção UDDS e clique em OK